# 適用於Cisco Unified Intelligence Center(CUIC)的 Citrix NetScaler負載平衡器配置

| 目錄                                                     |
|--------------------------------------------------------|
|                                                        |
| <u>必要條件</u>                                            |
|                                                        |
| <u>採用元件</u>                                            |
|                                                        |
| <u>網路圖表</u> 的一個人的一個人的一個人的一個人的一個人的一個人的一個人的一個人的          |
| <u>使用HTTP/HTTPS訪問Unified Intelligence Center報告</u>     |
|                                                        |
| <u>系統設定</u>                                            |
| <u>上傳許可證</u><br>1.1.1.1.1.1.1.1.1.1.1.1.1.1.1.1.1.1.1. |
| 網路設定                                                   |
| <u>建立子網IP</u>                                          |
| 建立VIP                                                  |
| <u>建立路由</u>                                            |
| HTTPS負載平衡配置                                            |
| <u>建立監視器</u><br>1.1.1.1.1.1.1.1.1.1.1.1.1.1.1.1.1.1.1. |
| 為http埠80建立監視器                                          |
| 建立伺服器                                                  |
| <u>建立服務</u>                                            |
| 建立虛擬伺服器                                                |
| 建立永續性組                                                 |
| <u>参考</u>                                              |
|                                                        |

# 簡介

本文檔介紹使用Citrix NetScalaer load bablander for CUIC的配置步驟。

必要條件

# 需求

思科建議您瞭解以下主題:

- CUIC
- Citrix Netscaler

### 採用元件

本文中的資訊係根據以下軟體和硬體版本:

- CUIC 11.0(1)
- Citrix NS:裝置版:Citrix NetScaler 1000v(10.1內部版本125.8)

本文中的資訊是根據特定實驗室環境內的裝置所建立。文中使用到的所有裝置皆從已清除(預設))的組態來啟動。如果您的網路正在作用,請確保您已瞭解任何指令可能造成的影響。

# 背景資訊

CUIC是一個靈活而直觀的基於Web的報告平台,它為您提供有關業務資料的報告。藉助CUIC,您 可以建立全面的資訊門戶,通過該門戶可以在整個組織中開發和共用聯絡中心報告和儀表板。在大 型CUIC部署中,Citrix NetScaler 1000v(負載平衡器)用於平衡CUIC超文本傳輸協定(HTTP)和超 文本傳輸協定安全(HTTPS)流量的負載。

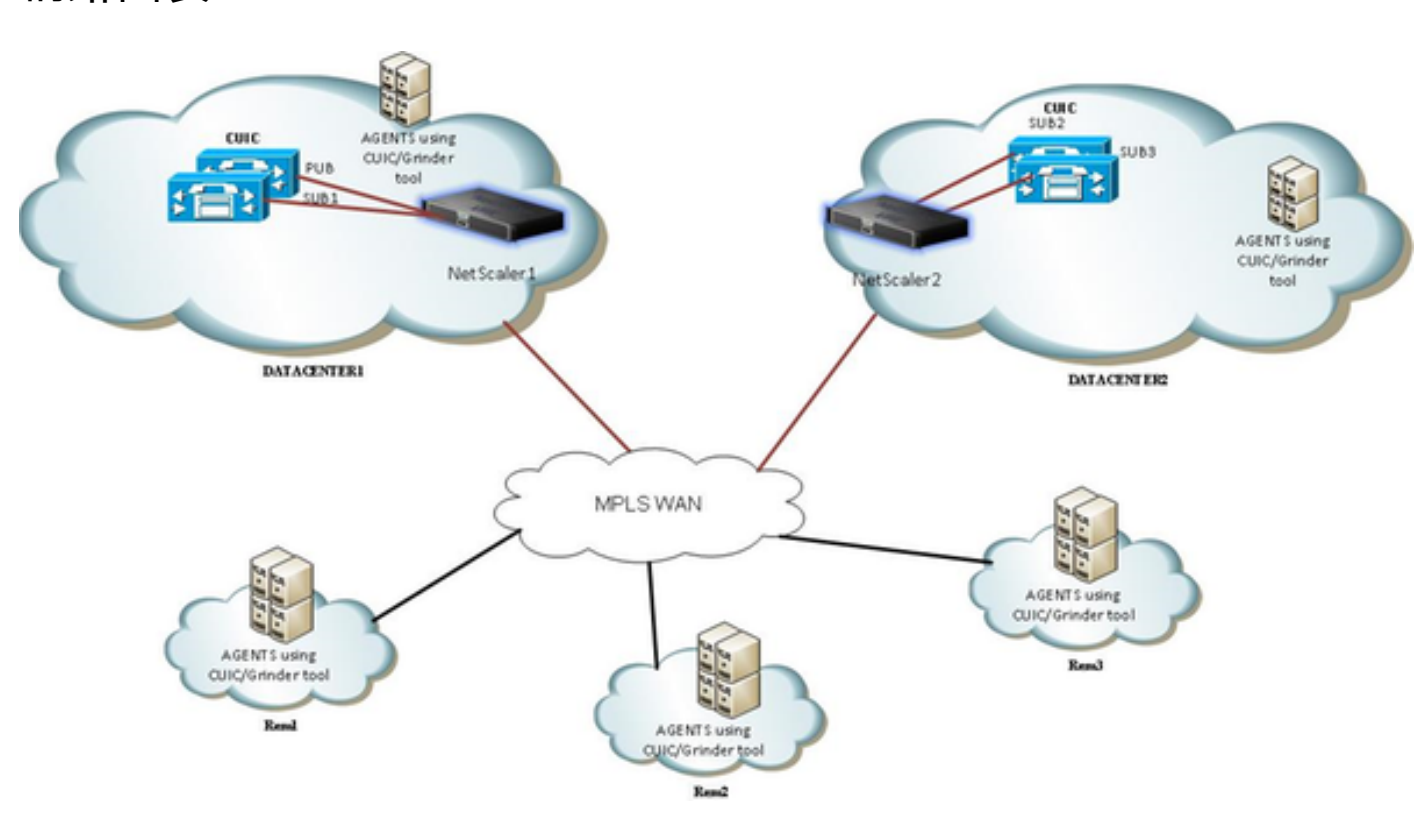

# 網路圖表

# 使用HTTP/HTTPS訪問Unified Intelligence Center報告

在CUIC伺服器中禁用HTTP時,這是到不同埠的HTTP流。

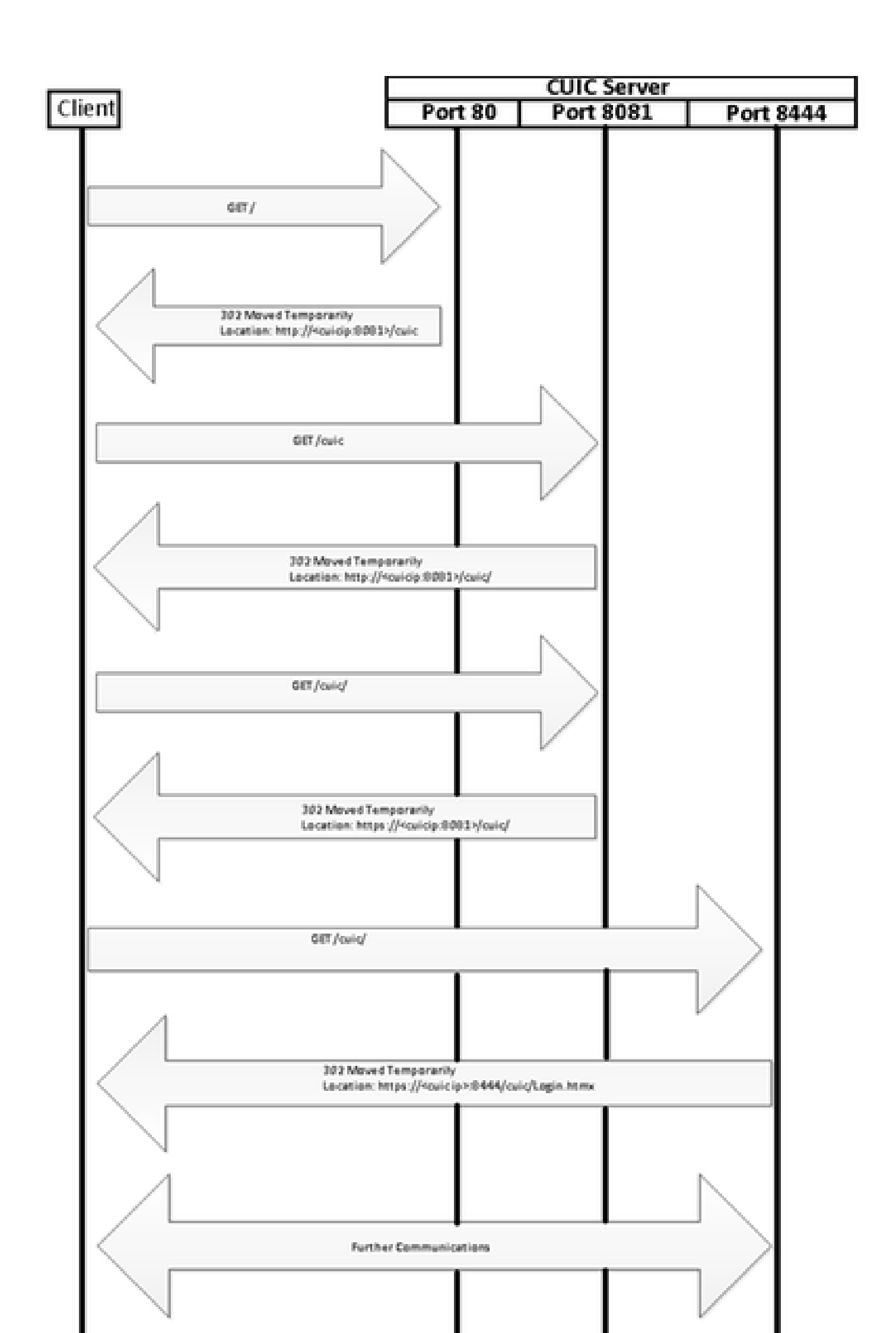

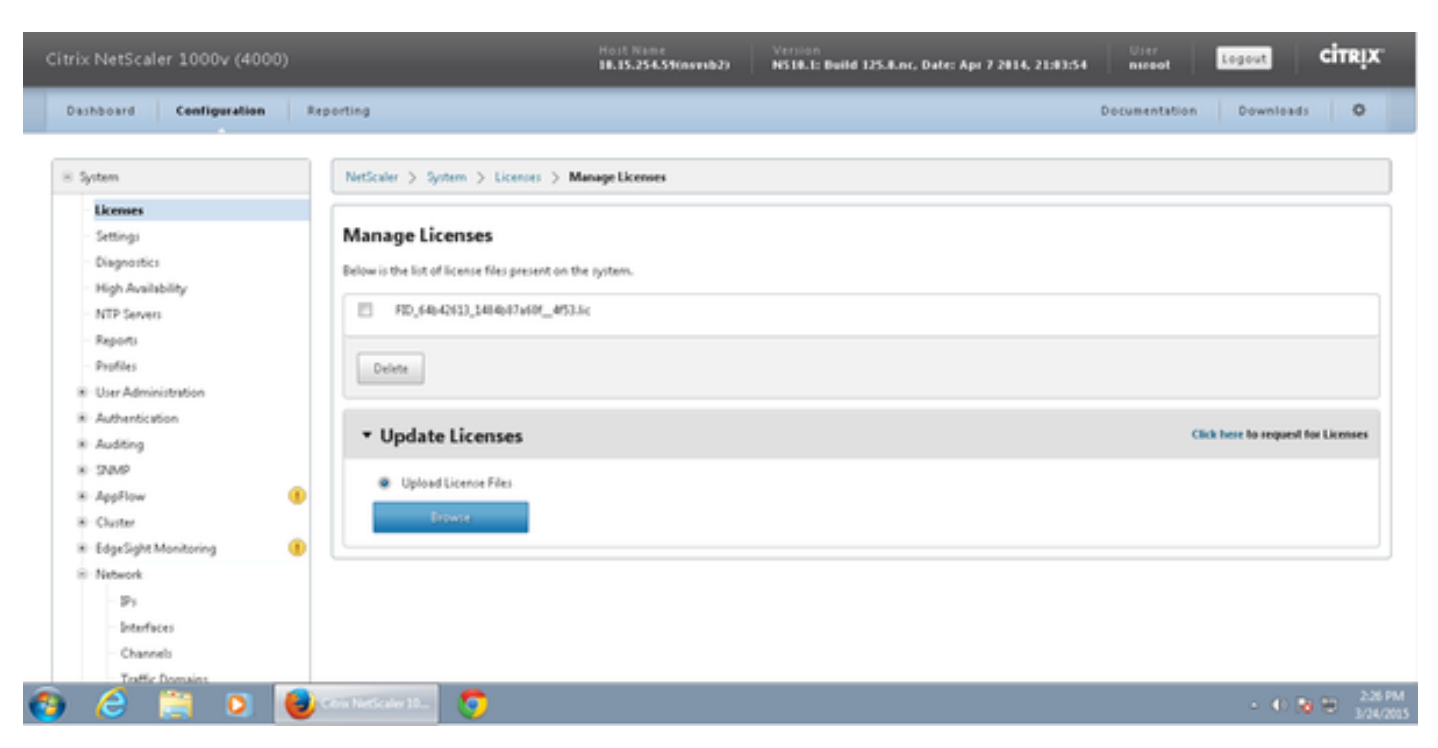

#### 導航到System > Licenses > Manage Licenses > Update License

# 網路設定

客戶端通過虛擬IP(VIP)與負載平衡器通訊,而負載平衡器通過其子網IP(SNIP)與CUIC通訊。

Clients

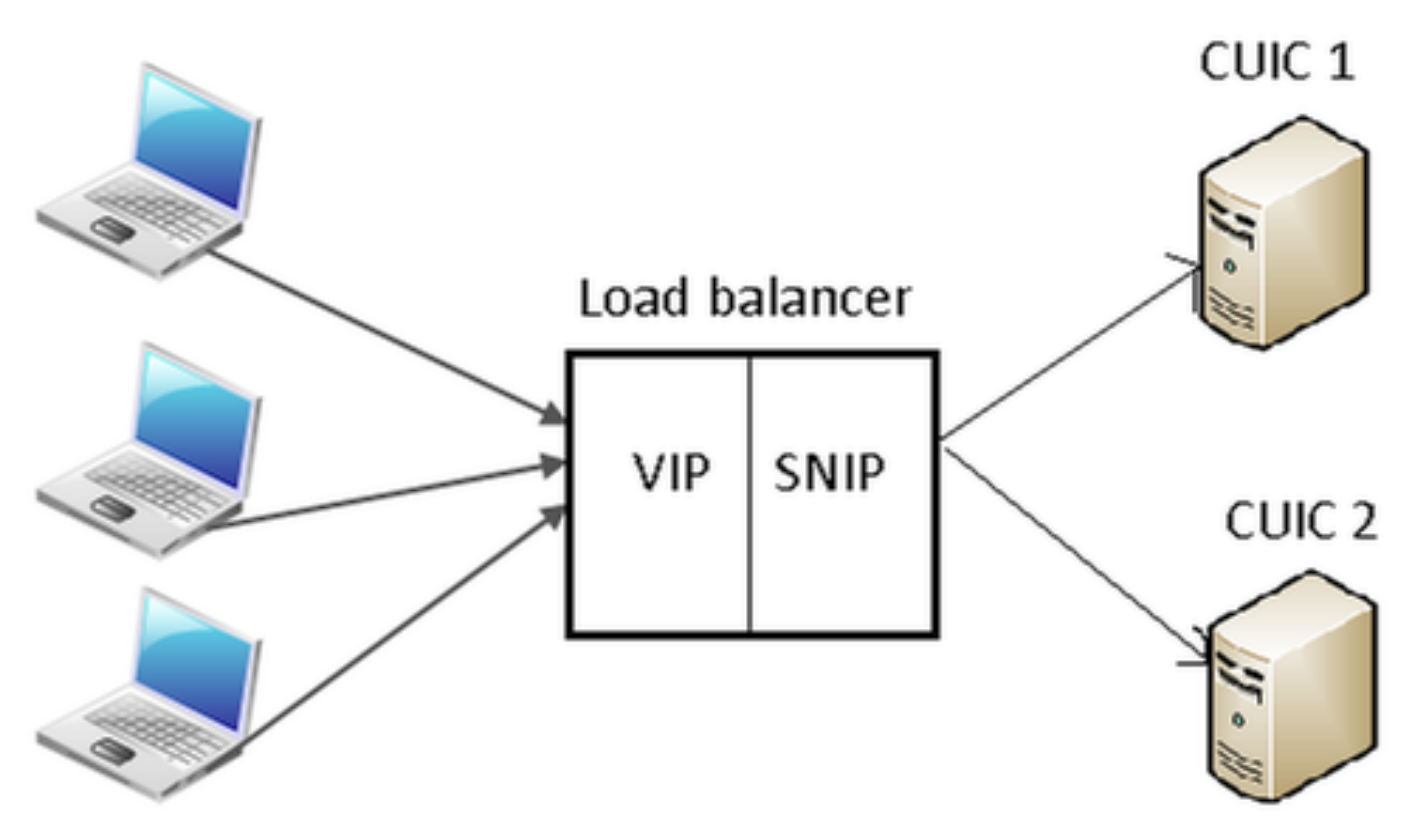

## 按一下「System > Network > IPs > IPv4」

| NetScaler > System > Network > IPs > IPV4s |                   |         |              |        |         | 0 0 🖬        |                      |
|--------------------------------------------|-------------------|---------|--------------|--------|---------|--------------|----------------------|
| 1PV43 1PV63                                |                   |         |              |        |         |              |                      |
| Add_ Open Remove Action • Search •         |                   |         |              |        |         |              |                      |
| IP Address                                 | Traffic Domain ID | State   | Type         | Mode   | ARP     | ICMP         | Virtual Server       |
| 10.15.254.59                               | 0                 | Enabled | Netscaler IP | Active | ENABLED | ENABLED      | -N/A-                |
| 10.10.2.58                                 | 0                 | Enabled | Subnet IP    | Active | ENABLED | ENABLED      | -N/A-                |
| 10.10.2.61                                 | 0                 | Enabled | Virtual IP   | Active | ENABLED | ENABLED      | ENABLED              |
|                                            |                   |         |              |        | 25      | Per Page 💌 📧 | < 1-3 of 3 >>> 1 - x |

#### 建立子網IP

步驟 1.按一下「Add」以新增IP位址,然後選擇「Type」作為「Subnet IP」。 步驟 2.按一下Create以建立所需的IP地址。

| Configure IP                                     |                                        |                      | ×                   |
|--------------------------------------------------|----------------------------------------|----------------------|---------------------|
| IP Address                                       | 10 . 10 . 2 . 58                       | Netmask              | 255 . 255 . 255 . 0 |
| Туре                                             | Subnet IP                              | Mode                 | Active              |
| Virtual Router ID                                |                                        | ICMP Response*       | NONE                |
| ARP Response*                                    | NONE                                   | Traffic Domain ID    | <b>_</b>            |
| Options                                          |                                        | -                    |                     |
| ARP VICMP                                        | Virtual Server                         | 📃 Dynam              | ic Routing          |
| OSPF LSA Type<br>TYPE5 TYPE1<br>Vserver RHILevel | Area                                   |                      |                     |
| ONONE ONE_VS                                     | ERVER OALL_VSERVERS                    |                      |                     |
| Application Access Co                            | ntrols                                 |                      |                     |
| 🔲 Enable Manageme                                | nt Access control to support the below | listed applications. |                     |
| 0                                                |                                        |                      | Create Close        |

### 建立VIP

步驟 1.按一下「Add」以新增IP位址,然後選擇「Type」作為「Virtual IP」。 步驟 2.按一下Create以建立所需的IP地址。

| Configure IP                                                                                                    |                                        |                                                        | ×                                       |  |  |  |  |
|----------------------------------------------------------------------------------------------------|----------------------------------------|--------------------------------------------------------|-----------------------------------------|--|--|--|--|
| IP Address<br>Type<br>Virtual Router ID<br>ARP Response*                                                                    | 10 . 10 . 2 . 61<br>Virtual IP<br>NONE | Netmask<br>Mode<br>ICMP Response*<br>Traffic Domain ID | 255 · 255 · 255 · 255<br>Active<br>NONE |  |  |  |  |
| ARP ICMP                                                                                                    | Virtual Server                         | 🗌 Dynami                                               | : Routing                               |  |  |  |  |
| Host Route<br>Enable<br>Gateway IP                                                                                          | 0.0.0.0                                | Metric                                                 | 0                                       |  |  |  |  |
| OSPF LSA Type<br>© TYPES TYPE1 Area<br>Vserver RHILevel<br>NONE © ONE_VSERVER © ALL_VSERVERS<br>Application Access Controls |                                        |                                                        |                                         |  |  |  |  |
|                                                                                                    |                                        | see appreciants.                                       | Create Close                            |  |  |  |  |
| •                                                                                                    |                                        |                                                        | Citate Citate                           |  |  |  |  |

# 建立路由

如果需要,建立HTTP/HTTPS請求到達負載平衡器的網路的路由。

|                                                                                                    | 10                     |   | 3   |    | 4   |      | 0  |   |
|----------------------------------------------------------------------------------------------------|------------------------|---|-----|----|-----|------|----|---|
| Netmask                                                                                                    | 255                    |   | 255 |    | 255 |      | 0  |   |
| Traffic Domain I                                                                                                    | ID                     |   |     |    |     |      |    | 5 |
| NULL Route                                                                                                    | O Yes                  | ۲ | No  |    |     |      |    |   |
| Gateway                                                                                                    | 10                     |   | 10  |    | 2   |      | 1  |   |
| Distance                                                                                                    | 1                      |   |     |    |     |      |    |   |
| Weight                                                                                                    | 1                      |   |     |    |     |      |    |   |
| Cost                                                                                                    | 0                      |   |     |    |     |      |    |   |
| Route Advertisn<br>Global State DIS<br>Over-ride Gi                                                                                                    | nent<br>ABLED<br>Iobal |   |     |    |     |      |    |   |
| Protocol                                                                                                    |                        |   |     |    |     |      |    |   |
| <ul> <li>A second second sec<br/>second second second second second second second second second second second second second second second second second second second second second second second second second second second second second second second second second sec</li></ul> | <b>1</b> 010           |   | 🔽 B | GP |     | 🔽 IS | IS |   |

按一下Create以建立所需的路由。

#### HTTPS負載平衡配置

要建立虛擬伺服器條目(CUIC中每個埠一個),需要監控三個埠(HTTP埠80.8081和HTTPS埠 8444)。每個虛擬伺服器條目是接收來自客戶端的HTTP流量(訪問CUIC報告)的IP和埠組合。

虛擬伺服器需要與伺服器連結,以便向其傳送負載流量。要檢查伺服器監視器的運行狀況,需要將 它們分配給每台伺服器。使用監控器時,負載會檢測伺服器(CUIC)故障,並將傳入流量重新分配到 運行狀況良好的伺服器以滿足請求。 因此, 關聯為Virtual Server->Service and Server->Monitor。

配置摘要:

- 建立監視器
- 建立伺服器
- 使用伺服器關聯建立服務
- 將每項服務連結到相應的監控器
- 建立虛擬伺服器
- 將相應的服務與虛擬伺服器連結
- 建立永續性組並新增虛擬伺服器

此圖描述三個虛擬伺服器專案及其關聯。

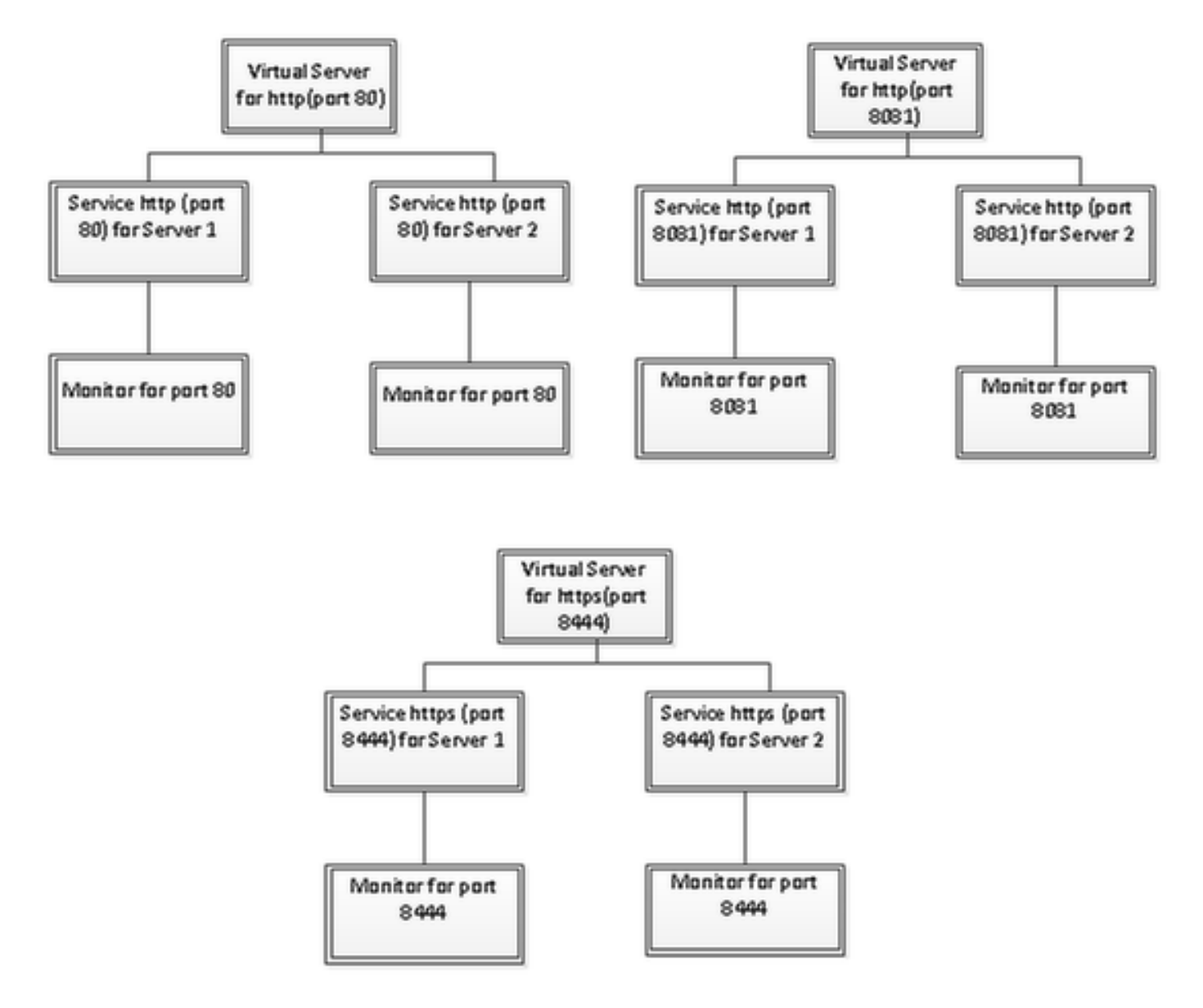

#### 建立監視器

導航到Traffic Management > Load Balancing > Monitor

| NetScaler > Traffic Management > Load Balancing > Monitors |         | o   0   H |
|------------------------------------------------------------|---------|-----------|
| Add Open Remove Action                                     |         | Search 💌  |
| Name                                                       | State   | Туре      |
| ping-default                                               | Enabled | PING      |
| tcp-default                                                | Enabled | TCP       |
| > arp                                                      | Enabled | ARP       |
| nd6                                                        | Enabled | ND6       |
| > ping                                                     | Enabled | PING      |
| tcp                                                        | Enabled | TCP       |

要建立監控器,請導航到Traffic Management > Load Balancing > Monitor,然後按一下Add按鈕。 為埠80、8081和8444建立了三種型別的顯示器。

## 為http埠80建立監視器

選擇Type作為TCP,並相應地指定Interval、Response Time-out、Down Time、Retries等。 按一下Create以建立監控器。對於HTTPS,需要建立兩個監控器(每台伺服器一個)。

| Create Monitor            |                    |             |                         |               |                  |                | ×              |
|---------------------------|--------------------|-------------|-------------------------|---------------|------------------|----------------|----------------|
| Name* cust_tcp            |                    |             |                         |               | <u>Т</u> уре* [Т | СР             | -              |
| Standard Paramete         | special Paran      | neters      |                         |               |                  |                |                |
| Interval                  | 1                  | Minutes 🔹   | Destination IP          |               |                  |                | □ IPv <u>é</u> |
| <u>R</u> esponse Time-out | 30                 | Seconds 👻   | Destination Port        |               |                  |                |                |
| Do <u>w</u> n Time        | 30                 | Seconds 👻   | Dynamic Time-out        |               |                  |                |                |
| Deviation                 |                    | Seconds 👻   | Dynamic Interval        |               |                  |                |                |
| Retrie <u>s</u>           | 3                  |             | Resp Time-out Threshold |               |                  |                |                |
| SNMP Alert Retries        | 0                  |             | Action                  | NONE          |                  |                | Ŧ              |
| Success Retries           | 1                  |             |                         |               |                  |                | *              |
| <u>Failure</u> Retries    | 0                  |             | Custom Header           |               |                  |                | -              |
| ✓ Enabled                 | Reverse            |             |                         | Treat back sl | ash as escaj     | pe character   |                |
| LRTM (Least Res           | ponse Time using N | Aonitoring) | <u>N</u> et Profile     |               |                  |                | •              |
|                           | -                  |             | Transparent             | Secure        | 🗌 IP Tunne       | el             |                |
|                           |                    |             |                         |               |                  |                |                |
|                           |                    |             |                         |               |                  |                |                |
|                           |                    |             |                         |               |                  |                |                |
|                           |                    |             |                         |               |                  |                |                |
| ❷ Help                    |                    |             |                         |               |                  | <u>C</u> reate | Close          |

| Create Monitor            |                    |             |                           |               |                   | ×              |
|---------------------------|--------------------|-------------|---------------------------|---------------|-------------------|----------------|
| Name* http_8081           |                    |             |                           |               | Type* HTTP        | •              |
| Standard Parameter        | rs Special Param   | ieters      |                           |               |                   |                |
| Interval                  | 1                  | Minutes 🔹   | Destin <u>a</u> tion IP   |               |                   | □ IP√ <u>6</u> |
| <u>R</u> esponse Time-out | 30                 | Seconds 🔻   | Destination Port          |               |                   |                |
| Do <u>w</u> n Time        | 30                 | Seconds 🔻   | Dynamic Time-out          |               |                   |                |
| Deviation                 |                    | Seconds 🔹   | Dynamic Inter <u>v</u> al |               |                   |                |
| Retries                   | 3                  |             | Resp Time-out Threshold   |               |                   |                |
| SNMP Alert Retries        | 0                  |             | Action                    | NONE          |                   | -              |
| Success Retries           | 1                  |             |                           |               |                   | ×              |
| Eailure Retries           | 0                  |             | Custom Header             |               |                   | -              |
| Enabled                   | Reverse            |             |                           | Treat back sl | lash as escape ch | aracter        |
| LRTM (Least Resp          | oonse Time usina N | Aonitorina) | <u>N</u> et Profile       |               |                   | •              |
|                           |                    |             | Transparent               | Secure        | 🗌 IP Tunnel       |                |
|                           |                    |             |                           |               |                   |                |
|                           |                    |             |                           |               |                   |                |
|                           |                    |             |                           |               |                   |                |
|                           |                    |             |                           |               |                   |                |
| ❷ <u>H</u> elp            |                    |             |                           |               |                   | Create Close   |

對於HTTPS型別監視器,請配置特殊引數部分。如果對HTTP請求的響應為200或302,此監視器將 報告成功。

在CUIC中禁用HTTP時,302應為,否則為200。為了處理這兩種情況,包括200和302。

| Configure Monitor                      |      | ×    |
|----------------------------------------|------|------|
| Name* http_8081                        | Туре | HTTP |
| Standard Parameters Special Parameters |      |      |
| HTTP <u>R</u> equest                   |      |      |
| HEAD /cuic                             |      |      |
| Treat back slash as escape character   |      |      |
| Response Codes                         |      |      |
| 200<br>302<br>Bernove                  |      |      |
|                                        |      |      |
|                                        |      |      |
|                                        |      |      |
|                                        |      |      |
|                                        |      |      |
|                                        |      |      |

| Create Monitor            |                    |             |                           |               |                | ×                    |
|---------------------------|--------------------|-------------|---------------------------|---------------|----------------|----------------------|
| Name* cust_sub4_h         | ttps-ecv           |             |                           |               | Type* HT       | TP-ECV 👻             |
| Standard Paramete         | rs Special Param   | eters       |                           |               |                |                      |
| Interval                  | 10                 | Seconds 💌   | Destination IP            |               |                |                      |
| <u>R</u> esponse Time-out | 9                  | Seconds 💌   | Destination Port          |               |                |                      |
| Do <u>w</u> n Time        | 30                 | Seconds 👻   | Dynamic Time-out          |               |                |                      |
| D <u>e</u> viation        |                    | Seconds 👻   | Dynamic Inter <u>v</u> al |               |                |                      |
| Retrie <u>s</u>           | 3                  |             | Resp Time-out Threshold   |               |                |                      |
| SNMP Alert Retries        | 0                  |             | Action                    | NONE          |                | *                    |
| Success Retries           | 1                  |             |                           |               |                | ^                    |
| Eailure Retries           | 2                  |             | Custom Header             |               |                | -                    |
| Enabled                   | Reverse            |             |                           | Treat back sl | lash as escape | character            |
| IRTM (Least Reg           | nonse Time using h | (opitoring) | <u>N</u> et Profile       |               |                | -                    |
|                           | ponse nine using n | ioniconing) | 🗌 Transparent 🛛 🗹         | Secure        | 🗌 IP Tunnel    |                      |
|                           |                    |             |                           |               |                |                      |
|                           |                    |             |                           |               |                |                      |
|                           |                    |             |                           |               |                |                      |
|                           |                    |             |                           |               |                |                      |
|                           |                    |             |                           |               |                |                      |
| ❷ <u>H</u> elp            |                    |             |                           |               |                | <u>C</u> reate Close |

對於HTTPS型別監視器,請配置特殊引數部分。僅當響應包含服務中的字串時,此監視器才報告成功。

#### **Configure Monitor**

Name\* cust\_sub4\_https-ecv

×

# Standard Parameters Special Parameters Send String

GET https://10.10.2.46:8444/cuic/probe

• H

÷

\* H

#### Treat back slash as escape character

#### Receive String

In Service

#### Treat back slash as escape character

Type HTTP-ECV

| Create Monitor                                |                                    | ×                                    |
|-----------------------------------------------|------------------------------------|--------------------------------------|
| Name* cust_sub5_https-ecv                     |                                    | Type* HTTP-ECV -                     |
| Standard Parameters Special Parameters        |                                    |                                      |
| Interval 10 Seconds                           | <ul> <li>Destingtion IP</li> </ul> | 🗆 🗆 IPv <u>ó</u>                     |
| Response Time-out 9 Seconds                   | Destination Port                   |                                      |
| Down Time 30 Seconds                          | ▼ Dynamic Time-out                 |                                      |
| Deviation Seconds                             | ▼ Dynamic Interval                 |                                      |
| Retries 3                                     | Resp Time-out Threshold            |                                      |
| SNMP Alert Retries 0                          | Action                             | ONE 👻                                |
| Success Retries                               |                                    | <u>^</u>                             |
| Eailure Retries 2                             | Custom Header                      | -                                    |
| Enabled     Reverse                           |                                    | Treat back slash as escape character |
| I PTM (Leavet Personne Time uring Monitoring) | Net Profile                        | -                                    |
|                                               | 🗌 Transparent 🗹 Se                 | cure 🗌 IP Tunnel                     |
|                                               |                                    |                                      |
|                                               |                                    |                                      |
|                                               |                                    |                                      |
|                                               |                                    |                                      |
|                                               |                                    |                                      |
| <u> </u>                                      |                                    | <u>C</u> reate Close                 |

| Create               | Monitor                           |               |          | ×     |
|----------------------|-----------------------------------|---------------|----------|-------|
| <u>N</u> ame*        | cust_sub5_https-ecv               | <u>T</u> ype* | HTTP-ECV | •     |
| Stand                | ard Parameters Special Parameters |               |          |       |
| Send S               | tring                             |               |          |       |
| GET h                | ttps://10.10.2.47:8444/cuic/probe |               |          |       |
| L Tre                | at back slash as escape character |               |          |       |
| Kecerv               | e string                          |               |          |       |
| In Serv              | nce<br>E                          |               |          |       |
| Tre                  | at back slash as escape character |               |          |       |
|                      |                                   |               |          |       |
|                      |                                   |               |          |       |
|                      |                                   |               |          |       |
|                      |                                   |               |          |       |
|                      |                                   |               |          |       |
|                      |                                   |               |          |       |
| <u>@</u> <u>H</u> el | p                                 |               | Create   | Close |

# 建立伺服器

## 伺服器表示CUIC節點。對於負載均衡器服務的每個CUIC節點,都需要一個伺服器條目。

| NetScaler > Traffic Management > | Load Balancing > Servers |                    | 0 0 .                              |
|----------------------------------|--------------------------|--------------------|------------------------------------|
| Add_ Open_ Remove                | Action •                 |                    | Search 👻                           |
| Name                             | State                    | IPAddress / Domain | Traffic Domain ID                  |
| ATL-CUIC-SUB4                    | Enabled                  | 10.10.2.46         | 0                                  |
| ATL-CU0C-SUB5                    | Enabled                  | 10.10.2.47         | 0                                  |
|                                  |                          | [                  | 25 Per Page 💌 📧 🖬 1 - 2 of 2 🖂 🖂 🔳 |

要建立伺服器,請導航到Traffic Management > Load Balancing > Servers,然後按一下Add按鈕。

| Server Name*            | ATL-C   | UIC-S | UB4 |   |        |      |
|-------------------------|---------|-------|-----|---|--------|------|
| 💿 IP Address 💿 Doma     | ain Nam | ne –  |     |   |        | <br> |
| IPAddress*              | 10      |       | 10  | 2 | 46     | IP∨6 |
| Fraffic Domain ID       |         |       |     |   |        |      |
| Franslation IP Address  |         |       |     |   |        |      |
| Franslation Mask        |         |       |     |   |        |      |
| Resolve Retry (secs)    |         |       |     |   |        |      |
| 🔲 IPv6 Domain           |         |       |     |   |        |      |
| 🔽 Enable after Creating |         |       |     |   |        |      |
| Comments                |         |       |     |   |        |      |
|                         |         |       |     |   | Create | Clos |

| - 💿 IP Address 💿 Doma   | in Narr | ne   |    |   |    |        |
|-------------------------|---------|------|----|---|----|--------|
| IPAddress*              | 10      | . 10 | ). | 2 | 47 | ■ IPv6 |
| raffic Domain ID        |         |      |    |   |    |        |
| ranslation IP Address   |         |      |    |   |    |        |
| ranslation Mask         |         |      |    |   |    |        |
| Resolve Retry (secs)    |         |      |    |   |    |        |
| 🔲 IPv6 Domain           |         |      |    |   |    |        |
| 🔽 Enable after Creating |         |      |    |   |    |        |
| Comments                |         |      |    |   |    |        |

要建立監控器,請導航到Traffic Management > Load Balancing > Services,然後按一下Add。

| NetScaler > Traffic Management > Load Ba | lancing > | Services               |                   |      |            |             | 0                | 0   8      |  |  |
|------------------------------------------|-----------|------------------------|-------------------|------|------------|-------------|------------------|------------|--|--|
| Add Open Remove Action • Search •        |           |                        |                   |      |            |             |                  |            |  |  |
| Name                                     | State     | IP Address/Domain Name | Traffic Domain ID | Port | Protocol   | Max Clients | Max Requests     | Cache Type |  |  |
| cuic-http80-sub4                         | i Up      | 10.10.2.46             | 0                 | 80   | HTTP       |             | 0                | SERVER     |  |  |
| cuic-http80-sub5                         | 🔵 Up      | 10.10.2.47             | 0                 | 80   | HTTP       | 0           | 0                | SERVER     |  |  |
| cuic-http80801-sub4                      | 😑 Up      | 10.10.2.46             | 0                 | 8081 | HTTP       |             | 0                | SERVER     |  |  |
| cuic-http80801-sub5                      | 😑 Up      | 10.10.2.47             | 0                 | 8081 | HTTP       |             | 0                | SERVER     |  |  |
| cuic-https-sub4                          | 😑 Up      | 10.10.2.46             | 0                 | 8444 | SSL_BRIDGE | 0           | 0                | SERVER     |  |  |
| cuic-https-sub5                          | 😑 Up      | 10.10.2.47             | 0                 | 8444 | SSL_BRIDGE | 0           | 0                | SERVER     |  |  |
|                                          |           |                        |                   |      | 25 P       | er Page 💌   | < < 1 - 6 of 6 > | 1          |  |  |

沒有相關聯的監控器時,預設監控器可能會顯示在「已配置」框中。如果不刪除該監視器,請從可 用清單(在此映像中為cust\_tcp)的可用監視器中選擇正確的監視器,然後按一下Add將其移動到「已 配置」清單中。按一下「OK」(確定)。下次開啟此頁時,它只顯示所選監視器。預設監視器消失 。發生這種情況的原因是;始終需要將服務與受監控的服務相關聯。如果未配置任何內容,則負載 均衡器會提供一個預設監視器,但當使用者選擇受監視的監視器時,負載均衡器會刪除預設監視器 。

| nfigure Service                    |                  |                  |                     |                                                                                                    |
|------------------------------------|------------------|------------------|---------------------|----------------------------------------------------------------------------------------------------|
| ervice Name* cuic-http80-sub4      |                  | Server* ATL-CUIO | C-SUB4 (10.10.2.46) | ×                                                                                                    |
| Protocol* HTTP                     | Ŧ                | Port* 80         |                     |                                                                                                    |
| raffic Domain 0 👻                  |                  |                  |                     |                                                                                                    |
| ervice State 🥥 UP                  |                  | Number of Active | : Clients           |                                                                                                    |
| Disable 🗹 Enable Health Monitoring | AppFlow Logging  |                  |                     |                                                                                                    |
| Monitors Policies Profiles Advan   | ced SSL Settings |                  |                     |                                                                                                    |
| Available                          | _                | Configured-      |                     |                                                                                                    |
| Monitors                           |                  | Monitors         | Weight              | State                                                                                                    |
| arp                                | *                | cust_tcp         | 1                   | <ul> <li>Image: A start of the start of the start of</li></ul> |
| nd6                                |                  |                  |                     |                                                                                                    |
| ping                               | =                |                  |                     |                                                                                                    |
| tcp                                | Add >            |                  |                     |                                                                                                    |
| http                               | - C Remain       | í II             |                     |                                                                                                    |
| tcp-ecv                            | < Vemore         |                  |                     |                                                                                                    |
| http-ecv                           |                  | State: UP        |                     |                                                                                                    |
| udp-ecv                            |                  | Probes: 68341    | Failed [Total: 5614 | Current: 0 ]                                                                                                    |
| dns                                |                  | Last Response: S | Success - TCP syn+  | ack received.                                                                                                    |
| ftp                                | -                | Response time:   | 0.557 millisec      |                                                                                                    |
|                                    |                  |                  |                     |                                                                                                    |
| Comments                           |                  |                  |                     |                                                                                                    |
| ) Help                             |                  |                  |                     | QK Close                                                                                                    |

| Configure Service                                                                        |                                                | ×   |
|------------------------------------------------------------------------------------------|------------------------------------------------|-----|
| Service <u>N</u> ame* cuic-http80-sub4<br>Protocol* HTTP *                               | Server* ATL-CUIC-SUB4 (10.10.2.46)             | -   |
| Traffic Domain 0<br>Service State  UP Disable Finable Health Monitoring  AppFlow Logging | Number of Active Clients                       |     |
| Monitors Policies Profiles Advanced SSL Settings Thresholds Max Requests Max Clients 0   | Max Bandwidth (kbits) 0<br>Monitor Threshold 0 |     |
| Idle Time-out (secs)<br>Cl <u>i</u> ent 180                                              | Server 360                                     |     |
| Settings Use Source IP Client Keep-Alive TCP Buffering Client IP Header                  | Compression                                    | •   |
| Comments                                                                                 | <u>Q</u> K Cl                                  | ose |

| onfigure Servic       | e                   |           |                  |                  |                               |                     |                          |  |  |
|-----------------------|---------------------|-----------|------------------|------------------|-------------------------------|---------------------|--------------------------|--|--|
| Service <u>N</u> ame* | cuic-http80801-sub4 |           |                  | Ser <u>v</u> er* | r* ATL-CUIC-SUB4 (10.10.2.46) |                     |                          |  |  |
| Protocol*             | HTTP                |           | Ŧ                | Port*            | 8081                          |                     |                          |  |  |
| Traffic Domain        | 0 -                 |           |                  |                  |                               |                     |                          |  |  |
| Service State 🧃       | UP                  |           |                  | Numb             | r of Activ                    | e Clients           |                          |  |  |
| Disable               | Enable Health Monit | oring 🗹 A | ppFlow Logging   |                  |                               |                     |                          |  |  |
| Monitors              | Policies Profiles A | Advanced  | SSL Settings     |                  |                               |                     |                          |  |  |
| Available             |                     |           |                  | Conf             | gured —                       |                     |                          |  |  |
| Monitors              |                     |           |                  | Monit            | ns                            | Weight              | State                    |  |  |
| arp                   |                     | *         |                  | http_8           | 081                           | 1                   | ✓                        |  |  |
| nd6                   |                     |           |                  |                  |                               |                     |                          |  |  |
| ping                  |                     |           |                  |                  |                               |                     |                          |  |  |
| tcp                   |                     |           | Add >            | 1                |                               |                     |                          |  |  |
| http                  |                     |           |                  | í                |                               |                     |                          |  |  |
| tcp-ecv               |                     |           | < <u>R</u> emove |                  |                               |                     |                          |  |  |
| http-ecv              |                     |           |                  | State            | UP                            |                     |                          |  |  |
| udp-ecv               |                     |           |                  | Prob             | s: 68352                      | Failed [Total: 5630 | Current: 0 ]             |  |  |
| dns                   |                     |           |                  | Last             | lesponse:                     | Success - HTTP res  | ponse code 302 received. |  |  |
| ftp                   |                     |           |                  | Resp             | onse Time                     | : 0.754 millisec    |                          |  |  |
| L                     |                     | ·         |                  |                  |                               |                     |                          |  |  |
| Comments              |                     |           |                  |                  |                               |                     |                          |  |  |
| ▶ <u>H</u> elp        |                     |           |                  |                  |                               |                     | QK Clos                  |  |  |

| Configure Service                                                                                               |                                                | ×  |  |  |  |  |  |
|----------------------------------------------------------------------------------------------------|------------------------------------------------|----|--|--|--|--|--|
| Service <u>N</u> ame* cuic-http80801-sub4<br>Protocol* HTTP ~                                                   | Server* ATL-CUIC-SUB4 (10.10.2.46)             | •  |  |  |  |  |  |
| Traffic Domain 0 v<br>Service State • UP                                                                        | Number of Active Clients                       |    |  |  |  |  |  |
| Monitors Policies Profiles Advanced SSL Settings                                                                |                                                |    |  |  |  |  |  |
| Max Requests 0<br>Max Clients 0                                                                                 | Max Bandwidth (kbits) 0<br>Monitor Threshold 0 | E  |  |  |  |  |  |
| Idle Time-out (secs)<br>Client 180                                                                              | Server 360                                     |    |  |  |  |  |  |
| Settings       Use Source IP     Client Keep-Alive     TCP Buffering     Compression       Client IP     Header |                                                |    |  |  |  |  |  |
| Comments                                                                                                    | •                                              |    |  |  |  |  |  |
|                                                                                                    | <u>Q</u> K Clo                                 | se |  |  |  |  |  |

| nfigure Servio                                                       | ce                                       |                   |              |                                    |                                                        |                                                       |                                     |  |
|----------------------------------------------------------------------|------------------------------------------|-------------------|--------------|------------------------------------|--------------------------------------------------------|-------------------------------------------------------|-------------------------------------|--|
| ervice <u>N</u> ame*<br>rotocol*<br>raffic Domain<br>ervice State    | Cuic-https-sub4<br>SSL_BRIDGE<br>0<br>UP | -<br>nitoring V A | ,<br>↓       | Ser <u>v</u> er*<br>Port*<br>Numbo | ATL-CUIC-SL<br>8444<br>er of Active Cli                | JB4 (10.10.2.46)<br>ents                              |                                     |  |
| Monitors<br>Available                                                | Policies Profiles                        | Advanced          | SSL Settings | Confi                              | gured                                                  | 1                                                     |                                     |  |
| Monitors<br>arp<br>nd6<br>ping<br>tcp<br>http<br>tcp-ecv<br>http-ecv |                                          | E                 | Add >        | Cust_                              | rs<br>sub4_https-ecv                                   | 1                                                     | State                               |  |
| udp-ecv<br>dns<br>ftp                                                |                                          |                   |              | State:<br>Probe<br>Last F<br>Respo | UP<br>s: 384901 Fa<br>lesponse: Succ<br>inse Time: 1.4 | iled [Total: 8624<br>:ess - Pattern fo<br>63 millisec | 4 Current: 0 ]<br>ound in response. |  |

| Configure Service                                                                                                    |                                                | ×   |
|----------------------------------------------------------------------------------------------------|------------------------------------------------|-----|
| Service Name* cuic-https-sub4                                                                                                    | Server* ATL-CUIC-SUB4 (10.10.2.46)             | -   |
| Traffic Domain 0                                                                                                    |                                                | _   |
| Service State  UP Disable Service State Enable Health Monitoring AppFlow Logging Manitary Dealisies Deafiles Advanced SSI Settings | Number of Active Clients                       |     |
| Thresholds                                                                                                    |                                                | -   |
| Max Requests     0       Max Clients     0                                                                                         | Max Bandwidth (kbits) 0<br>Monitor Threshold 0 | =   |
| Idle Time-out (secs)<br>Client 180                                                                                                 | Server 360                                     |     |
| Settings<br>Use Source IP Client Keep-Alive TCP Buffering<br>Client IP Header                                                      | Compression                                    |     |
| Comments                                                                                                    | •                                              |     |
|                                                                                                    | <u>Q</u> K Cla                                 | ose |

# 建立虛擬伺服器

| NetScaler > Traffic Mana | gement > | Load Balancing  | Virtual Serve | rs                |      |            |                 |             | o   0   H           |
|--------------------------|----------|-----------------|---------------|-------------------|------|------------|-----------------|-------------|---------------------|
| Add Open                 | Remove   | Action •        | ]             |                   |      |            |                 |             | Search 💌            |
| Name                     | State    | Effective State | IP Address    | Traffic Domain ID | Port | Protocol   | Method          | Persistence | % Health            |
| DC2-CU8C-HTTP            | 🔵 Up     | 😑 Up            | 10.10.2.61    | 0                 | 80   | HTTP       | LEASTCONNECTION | SOURCEIP    | 100.00% 2 UP/0 DOWN |
| DC2-CU0C-HTTP8081        | 🔵 Up     | 😑 Up            | 10.10.2.61    | 0                 | 8081 | HTTP       | LEASTCONNECTION | SOURCEIP    | 100.00% 2 UP/0 DOWN |
| DC2-CUEC-HTTPS           | 🔵 Up     | 😑 Up            | 10.10.2.61    | 0                 | 8444 | SSL_BRIDGE | LEASTCONNECTION | SOURCEIP    | 100.00% 2 UP/0 DOWN |
|                          |          |                 |               |                   |      |            | 25 Per Page     |             | 3 of 3 > >   1      |

要建立虛擬伺服器,請導航到Traffic Management > Load Balancing > Virtual Servers,然後按一 下Add。

檢查需要與此虛擬服務關聯的服務。

在Method and Persistence選項卡中,選擇Method as Least Connection、Persistence as SOURCEIP和Time-outas40分鐘。這是因為預設的歷史報告刷新率設定為30分鐘;您需要配置一些 大於刷新率的值。如果要為歷史報表配置不同的刷新率,則同時更改此值。

| Configure Vir  | tual Server (Load Balancir | ig)                             |                      |              |                       |                |              | 3    |
|----------------|----------------------------|---------------------------------|----------------------|--------------|-----------------------|----------------|--------------|------|
| Name*          | C2-CUTC-HTTP               |                                 |                      | ) (i) IP Ad  | dress Based C         | ) IP Pattern B | ased         |      |
| Destacal*      | 1770                       |                                 |                      | IP Addres    | s* 10                 | . 10 . 2       | . 61         |      |
| Protocol       | 111P                       |                                 |                      | Dout*        | 00                    | 1 10 10        | 1.01         |      |
| □ Network      | VServer Range 1            |                                 |                      | Porc         | 00                    |                |              |      |
| 🗌 Enable D     | NS64 D Bypass AAAA Re      | quests                          |                      | Traffic Do   | omain ID              |                |              | Ŧ    |
| State 💿 Uf     | Disable 🗹 AppF             | low Logging                     |                      |              |                       |                |              |      |
| Services       | Service Groups Polici      | Method and Per                  | sistence Advanced    | Profiles     | SSL Settings          |                |              |      |
| -LB Metho      | d                          |                                 |                      |              |                       |                |              |      |
| Method [       | Least Connection           | <ul> <li>New Service</li> </ul> | Startup Request Rate |              |                       | PER_SE         | COND 👻       |      |
|                |                            | Increment In                    | terval               |              |                       |                |              |      |
| Current N      | fethod: Round Robin        |                                 | L                    |              |                       |                |              |      |
| UP Reason: B   | ound service's state chang | ed to                           |                      |              |                       |                |              | Е    |
|                |                            |                                 |                      |              |                       |                |              |      |
| Persistenc     | e                          |                                 |                      | Bac          | kup Persistenc        | e              |              | -11  |
| Persisten      | ce SOURCEIP                |                                 |                      | ▼ Per        | rsistence             | NONE           |              | -    |
| Time-out       | (min) 40                   |                                 |                      | Tin          | ne-out (min)          | 2              |              | 1    |
|                |                            |                                 |                      |              | d Netmask             |                |              | il I |
|                |                            |                                 |                      | 10           | <u>a</u> incontration |                |              | 1.   |
| U              |                            |                                 |                      | 1 1 1007     | n bdask i endtn       | 11/8           |              |      |
| Configure Virt | ual Server (Load Balancing | þ                               |                      |              |                       |                |              | ×    |
| No.            |                            |                                 |                      | @ 10 Adda    |                       | D Dattara Date |              |      |
| Name-          | C2-COIC-HTTP8081           |                                 |                      | C IP Addre   |                       | P Pattern base | e0           |      |
| Protocol*      | TTP                        |                                 | *                    | IP Address*  | 10 .                  | 10.2.          | 61           | -1   |
| Network \      | /Server Range 1            |                                 |                      | Port*        | 8081                  |                |              |      |
| Enable DN      | 1264 🗌 Bypass AAAA Req     | uests                           |                      | Traffic Dorr | nain ID               |                |              | Ŧ    |
| State 🛛 UP     | Disable 🗹 AppFlo           | w Logging                       |                      |              |                       |                |              |      |
| Services       | Service Groups   Policies  | Method and Pers                 | istence Advanced     | Profiles     | SSL Settings          |                |              |      |
| Activate All   | Deactivate All             |                                 |                      |              |                       |                | 🔍 Find       | 1    |
| Active         | Service Name               | IP Address                      | Port Protocol        | State        |                       | Weight         | Dynamic Weig | pt.  |
|                | cuic-http80801-sub4        | 10.10.2.46                      | 8081 HTTP            | O UP         |                       | 10             |              | 0    |
|                | cuic-http80801-sub5        | 10.10.2.47                      | 8081 HTTP<br>80 HTTP | UP           |                       |                |              | °    |
|                | cuic-http80-sub5           | 10.10.2.47                      | 80 HTTP              | ● UP         |                       | 1              |              |      |
|                |                            |                                 |                      |              |                       |                |              |      |
|                |                            |                                 |                      |              |                       |                |              |      |
|                |                            |                                 |                      |              |                       |                |              |      |
|                |                            |                                 |                      |              |                       |                |              | ור   |
|                |                            |                                 |                      |              |                       |                |              | _    |
| 🗟 Add          | 📝 Ogen 👔 Bernove           |                                 |                      |              |                       |                |              | - 11 |
| Commente       |                            |                                 |                      |              |                       |                |              |      |
| Comments       |                            |                                 |                      |              |                       |                |              |      |
|                |                            |                                 |                      |              |                       |                |              | _    |
| Itelp          |                            |                                 |                      |              |                       |                | QK Clo       | se   |

| Configure V    | irtual Server (Load Balanc | ing)                  |                                         |                   |        |        |              | ×     |
|----------------|----------------------------|-----------------------|-----------------------------------------|-------------------|--------|--------|--------------|-------|
| Name*          | DC2-CUIC-HTTPS             |                       | IP Address Based     O IP Pattern Based |                   |        |        |              |       |
| Protocol*      | SSL BRIDGE                 |                       |                                         | IP Address*       | 10 . 1 | 0.2    | . 61         |       |
| Networ         | k VServer Range 1          |                       |                                         | Port*             | 8444   |        |              | _     |
| Enable         | DNS64 Dypass AAAA R        | lequests              |                                         | Traffic Domain ID |        |        |              | Ŧ     |
| State 🥥 l      | UP Disable App             | Flow Logging          |                                         |                   |        |        |              |       |
| Services       | Service Groups Polic       | ies Method and Persis | stence Advanced                         | Profiles SSL Set  | tings  |        |              |       |
| Activate       | All Deactivate All         |                       |                                         |                   |        |        | 🔍 Fir        | nd    |
| Active         | Service Name               | IP Address            | Port Protocol                           | State             |        | Weight | Dynamic We   | sight |
|                | cuic-https-sub4            | 10.10.2.46            | 8444 SSL_BRID                           | 🥥 UP              |        | 1 🗘    |              | 0     |
|                | cuic-https-sub5            | 10.10.2.47            | 8444 SSL_BRID                           | 🔵 UP              | [      | 1 🗘    |              | 0     |
|                |                            |                       |                                         |                   |        |        |              |       |
|                |                            |                       |                                         |                   |        |        |              |       |
| 🗟 Add          | 📝 Ogen 👔 Bernove           |                       |                                         |                   |        |        |              |       |
| Comment        | \$                         |                       |                                         |                   |        |        |              |       |
| ❷ <u>H</u> elp |                            |                       |                                         |                   |        |        | <u>Q</u> K C | lose  |

#### 建立永續性組

要建立永續性組,請導航到Traffic Management > Load Balancing > Persistency Groups,然後按一下Add。

選擇Method as Least Connection、Persistence as SOURCEIP和Time-out as 40minutes。這是因 為預設的歷史報告刷新率設定為30分鐘;您需要配置一些大於刷新率的值。如果要為歷史報表配置 不同的刷新率,則同時更改此值。

由於每個CUIC伺服器在三個埠上偵聽,因此您需要在此處包含所有三個虛擬伺服器。如果客戶端請 求已經傳送到特定CUIC伺服器的HTTP 80埠,則從該客戶端發往埠8081、8444的所有請求被路由 到同一個CUIC。

| Configure Persistency Group |                           | ×        |  |  |  |  |  |
|-----------------------------|---------------------------|----------|--|--|--|--|--|
| Group Name                  | PgroupDC2                 |          |  |  |  |  |  |
| Persistence*                | SOURCEIP                  |          |  |  |  |  |  |
| IPv4 Netmask                | 255 · 255 · 255           | . 255    |  |  |  |  |  |
| IPv6 Mask Length            | 128                       |          |  |  |  |  |  |
| Time-out                    | me-out 40                 |          |  |  |  |  |  |
| Backup Persistence*         | 3ackup Persistence* NONE  |          |  |  |  |  |  |
| Virtual Server Name*        | Configured (3) Remove All |          |  |  |  |  |  |
|                             | DC2-CUIC-HTTP - Add       |          |  |  |  |  |  |
|                             | DC2-CUIC-HTTP8081 -       |          |  |  |  |  |  |
|                             | DC2-CUIC-HTTPS -          |          |  |  |  |  |  |
|                             |                           |          |  |  |  |  |  |
|                             |                           |          |  |  |  |  |  |
| 0                           |                           | OK Close |  |  |  |  |  |

# 參考

1. http://support.citrix.com/proddocs/topic/netscaler/ns-gen-netscaler-wrapper-con.html

#### 關於此翻譯

思科已使用電腦和人工技術翻譯本文件,讓全世界的使用者能夠以自己的語言理解支援內容。請注 意,即使是最佳機器翻譯,也不如專業譯者翻譯的內容準確。Cisco Systems, Inc. 對這些翻譯的準 確度概不負責,並建議一律查看原始英文文件(提供連結)。